若用戶所使用的 PC 作業系統是 Win7, 客戶將 IE 升級至 IE11 後, 則網路 ATM 就 無法登入,此問題屬 IE 瀏覽器新版本與網路 ATM 相容性問題,請客戶暫時以下 列方式處理:

步驟1.請先將 IE 瀏覽器開啟在兆豐網路 ATM 首頁。

步驟 2. 接著,點選網頁上方之功能列表>工具>相容性檢視後,IE 瀏覽器會自動出現新增此網站 megabank.com.tw,此時,請按「新增」按鈕。

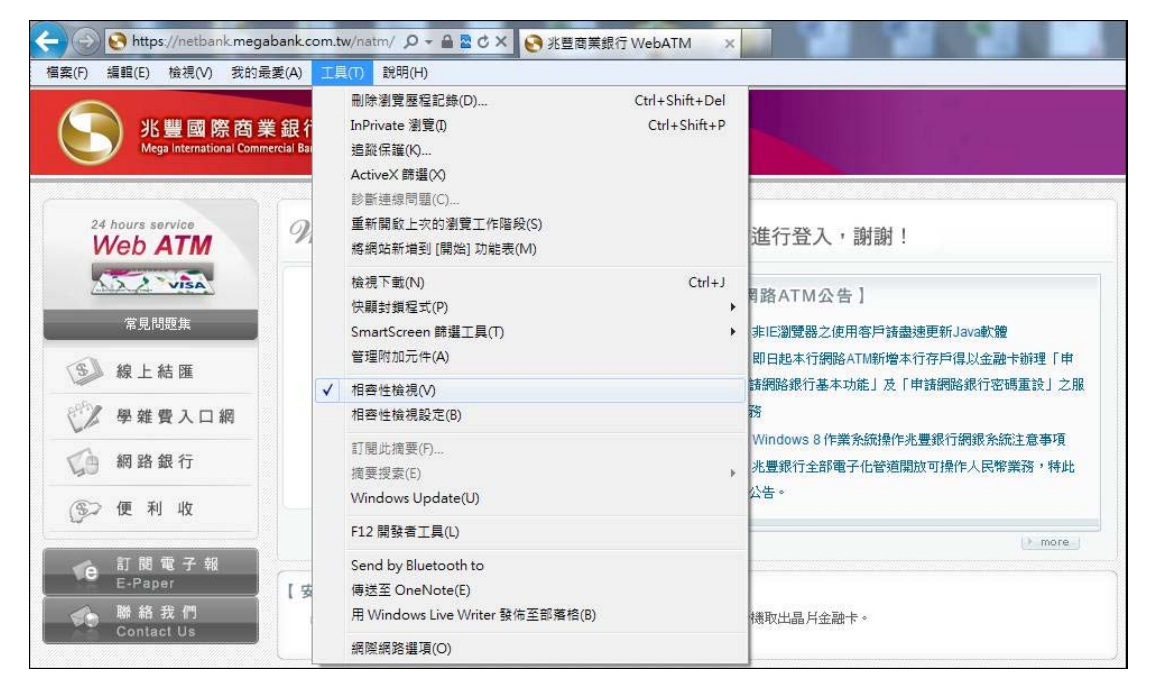

接著,在已新增至 [相容性檢視] 的網站會增加「megabank.com.tw」。此時,請按「關閉」按鈕。

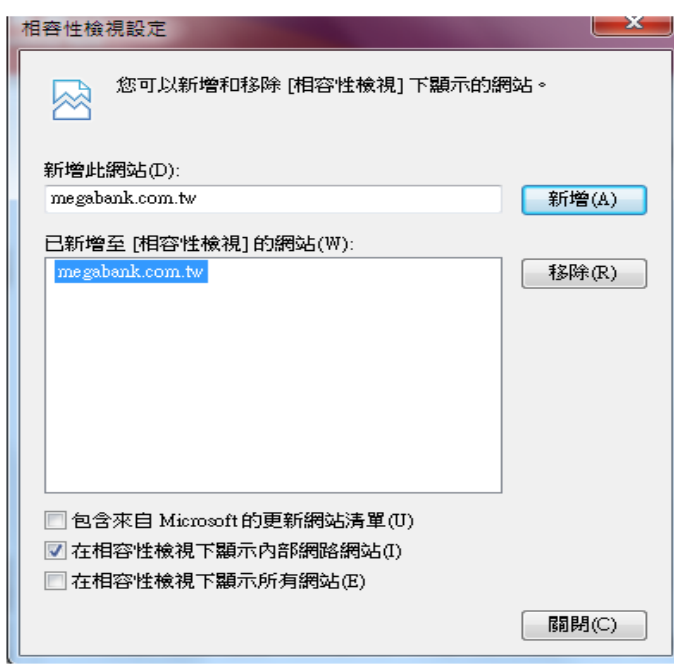

步驟 3. 接著,將 I.E. 瀏覽器關閉,再開啟新的 I.E. 瀏覽器後,網路 ATM 應可正常 登入。

## 備註:

一、若執行以上的步驟後,仍然無法正常登入網路ATM時,則建議客戶將其PC 使用的IE瀏覽器暫時降至I.E.10,就一定可以恢復正常。【因該PC只要開啟I.E.瀏 覽器使用到ActiveX元件工具的網頁,可能都有類似問題】

二、若客戶PC需使用I.E.11者,建議可先將其PC使用的I.E.瀏覽器暫時降至I.E.10, 並再次升級至I.E.11後,並再嘗試重新執行上述步驟。

## 客戶將其PC使用的IE瀏覽器降至IE10之方式如下:

1.進入控制台>程式與功能,點選左上方的"檢視安裝的更新",選擇IE11(示意 圖如下)。

2.接著,在選擇其上方的"解除安裝"選項。同意執行後,PC作業系統於解除安 裝後,會自動關機再開啟電腦。

3.客戶以IE10或以下版本將可正常執行網路ATM。

| 控制台首頁            | 解除安裝更新                                    |                   |    |                       |            |
|------------------|-------------------------------------------|-------------------|----|-----------------------|------------|
| 解除安装程式           | 若要解除安裝更新,講從清單選取更新,然後按一下 [解                | [除安裝] 或 [變更]。     |    |                       |            |
| 開啟或關閉 Windows 功能 | Traditional distant tradition to the      |                   |    |                       |            |
| 從網路突積層式          | 組合管理 ▼ 解除安装                               |                   |    |                       |            |
|                  | 名稱                                        | 程式                | 版本 | 發行者                   | 安裝於        |
|                  | Im Microsoft Windows 的 安全性更新 (KB2518869)  | Microsoft Windows |    | Microsoft Corporation | 2011/10/24 |
|                  | Im Microsoft Windows 的 安全性更新 (KB2560656)  | Microsoft Windows |    | Microsoft Corporation | 2011/10/21 |
|                  | III Microsoft Windows 的 更新 (KB2616676)    | Microsoft Windows |    | Microsoft Corporation | 2011/10/21 |
|                  | Microsoft Windows 的 更新 (KB971033)         | Microsoft Windows |    |                       | 2011/10/21 |
|                  | III Microsoft Windows 的 安全性更新 (KB2530548) | Microsoft Windows |    | Microsoft Corporation | 2011/9/16  |
|                  | Windows Internet Explorer 9 1             | Microsoft Windows |    | Microsoft Corporation | 2011/9/16  |
|                  | Internet Explorer 9 zh-TW Language Pack   | Microsoft Windows |    |                       | 2011/9/16  |
|                  | III Microsoft Windows 的 更新 (KB977206)     | Microsoft Windows |    | Microsoft Corporation | 2011/7/21  |
|                  | Windows Virtual PC (KB958559)             | Microsoft Windows |    | Microsoft Corporation | 2011/7/21  |
|                  | Microsoft Windows 的 安全性更新 (KB2544893)     | Microsoft Windows |    | Microsoft Corporation | 2011/7/21  |
|                  | Microsoft Windows 的 更新 (KB2541014)        | Microsoft Windows |    | Microsoft Corporation | 2011/7/21  |
|                  | Microsoft Windows 的 安全性更新 (KB2536275)     | Microsoft Windows |    | Microsoft Corporation | 2011/7/21  |
|                  | III Microsoft Windows 的 安全性更新 (KB2503665) | Microsoft Windows |    | Microsoft Corporation | 2011/7/21  |
|                  | I Microsoft Windows 的 安全性更新 (KB2476490)   | Microsoft Windows |    | Microsoft Corporation | 2011/7/21  |
|                  | III Microsoft Windows 的 更新 (KB2534366)    | Microsoft Windows |    | Microsoft Corporation | 2011/7/21  |
|                  | III Microsoft Windows 的 更新 (KB2533552)    | Microsoft Windows |    | Microsoft Corporation | 2011/7/21  |
|                  | Im Microsoft Windows 的 更新 (KB2529073)     | Microsoft Windows |    | Microsoft Corporation | 2011/7/21  |
|                  | Microsoft Windows 的 更新 (KB2515325)        | Microsoft Windows |    | Microsoft Corporation | 2011/7/21  |
|                  | Image: Microsoft Windows 的 更新 (KB2506928) | Microsoft Windows |    | Microsoft Corporation | 2011/7/21  |
|                  | III Microsoft Windows 的 更新 (KB2492386)    | Microsoft Windows |    | Microsoft Corporation | 2011/7/21  |